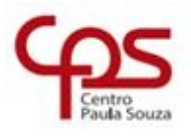

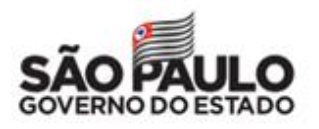

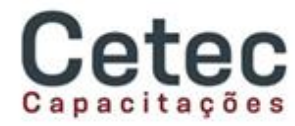

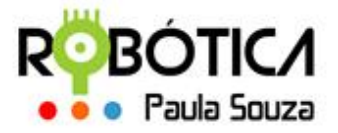

## Administração Central Unidade do Ensino Médio e Técnico – Cetec Capacitações

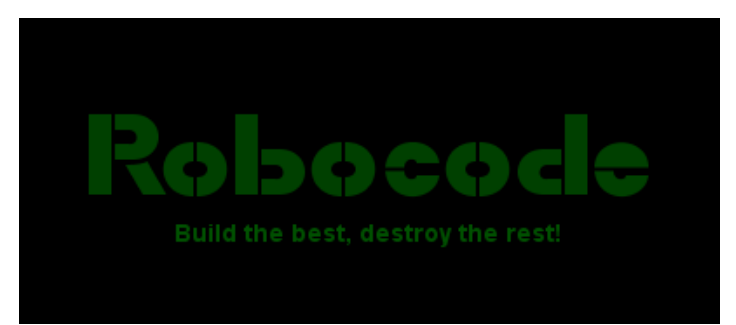

## MANUAL DO PROFESSOR

Estes são os passos para o CADASTRO DO PROFESSOR:

- 1. Acessar <u>www.robotica.cpscetec.com.br</u> → Sistemas → Cadastro Prof.
- 2. Insira seu CPF e clique em Cadastrar.
- 3. Receberá um e-mail para confirmação do cadastro.
- Caso não receba o e-mail ou o CPF não seja identificado, encaminhar um e-mail para <u>cpsrobotica@gmail.com</u> informando seu CPF, Nome completo, e-mail institucional, código e nome da unidade para cadastro e validação.

Estes são os passos para o CADASTRO DAS EQUIPES:

- 1. Selecionar Tipo de Unidade: ETEC/FATEC
- Primeiro deve(m) ser atribuída(s) a(s) Unidade(s) onde o professor estará realizando a(s) Competição(ões) Atribuir Unidades
- 3. Na sequência devem ser cadastradas as Equipes em Cadastrar Equipes
- 4. Em seguida devem ser cadastrados os alunos em **Cadastrar Alunos** (*máximo 3 alunos por equipe*)
- 5. Em Listar Alunos é possível visualizar todos os alunos que estão cadastrados
- 6. Em Listar Equipes é possível visualizar todas as equipes e realizar o upload do

Robô, clicando RoboCode para selecionar o arquivo .java e na sequencia clicar

em 🎦 para fazer o upload do arquivo.

 Depois de todas as equipes cadastradas e todos os arquivos postados, será disponibilizado um item para selecionar as equipes vencedoras. Aguardem orientações.

www.cps.sp.gov.br

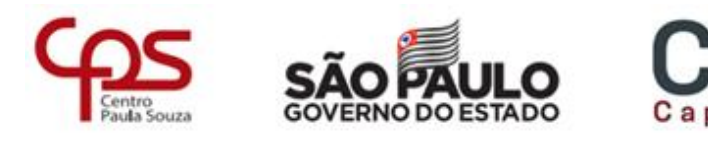

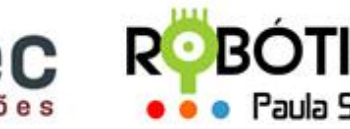

## Administração Central Unidade do Ensino Médio e Técnico – Cetec Capacitações

Estes são os passos para o CLASSIFICAR AS EQUIPES:

- 1. Clicar em Classificação
- 2. Selecionar Tipo de Unidade: ETEC/FATEC
- 3. Clicar em **Classificar.** Serão listadas todas as equipes cadastradas com devidos arquivos postados.
- 4. Na coluna Classificação da Equipe estarão habilitados 3 botões <sup>2</sup> <sup>2</sup> <sup>3</sup> para que seja possível indicar a colocação dos 3 primeiros colocados da competição local. Basta selecionar a colocação para as 3 equipes vencedoras de cada modalidade.
- 5. Importante: UMA VEZ SELECIONADAS AS COLOCAÇÕES, NÃO SERÁ POSSÍVEL REALIZAR QUALQUER ALTERAÇÃO NAS COLOCAÇÕES DAS EQUIPES. Entrar em contato com a organização.

Estes são os passos para o LISTAR EQUIPES CLASSIFICADAS:

- 1. Clicar em Classificação
- 2. Selecionar Tipo de Unidade: ETEC/FATEC
- 3. Clicar em Equipes Classificadas.

Qualquer dúvida favor entrar em contato!

## Agradecemos!!!

Equipe Robótica Paula Souza